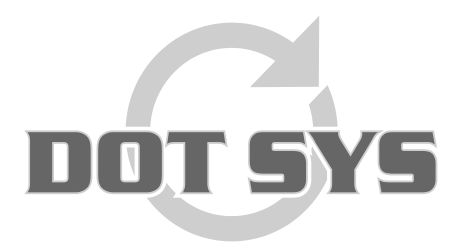

Hoogstraat 25 C B-2870 Puurs Tel.: +32 3 844.35.23 E-mail: <u>support@dotsys.eu</u> Website: <u>www.dotsys.eu</u>

Wanneer het om Tijd gaat

# TIMEMANAGER

## Instellen CipherLab 5100

Dit document is een leidraad voor het instellen van een Cipherlab 5100 tikklok. U dient hierbij op te letten voor de *modus* waarin de klok dient te worden ingesteld.

Verschillende *modi* van de klok: **Hyper File Server-mode** of. **Client-mode**. Zie ook punten 1 en 3 in de uitgewerkte werkwijze.

#### Werkwijze:

- 1. Opzoeken van de info betreffende Netwerk gegevens via TimeManager (IP-adres, Subnet, Gateway, IP-adres Server, Dataport, Controlport)
- 2. Stoppen van de DOT SYS Timeservice
- 3. Settings op klok ingeven
- 4. Testen vrije ruimte (+ eventueel telnet naar ip-adres poort)
- 5. Initialisatie klok uitvoeren
- 6. Controle datum/tijd op klok + testen
- 7. Opnieuw starten van de DOT SYS Timeservice

Elk van deze uit te voeren stappen wordt verder uitvoerig beschreven.

#### **Opmerking:**

De overdracht van de gegevens naar de klok kan enige tijd in beslag nemen. Dit proces mag niet afgebroken worden.

## 1. Opzoeken van de info betreffende Netwerk gegevens via TimeManager

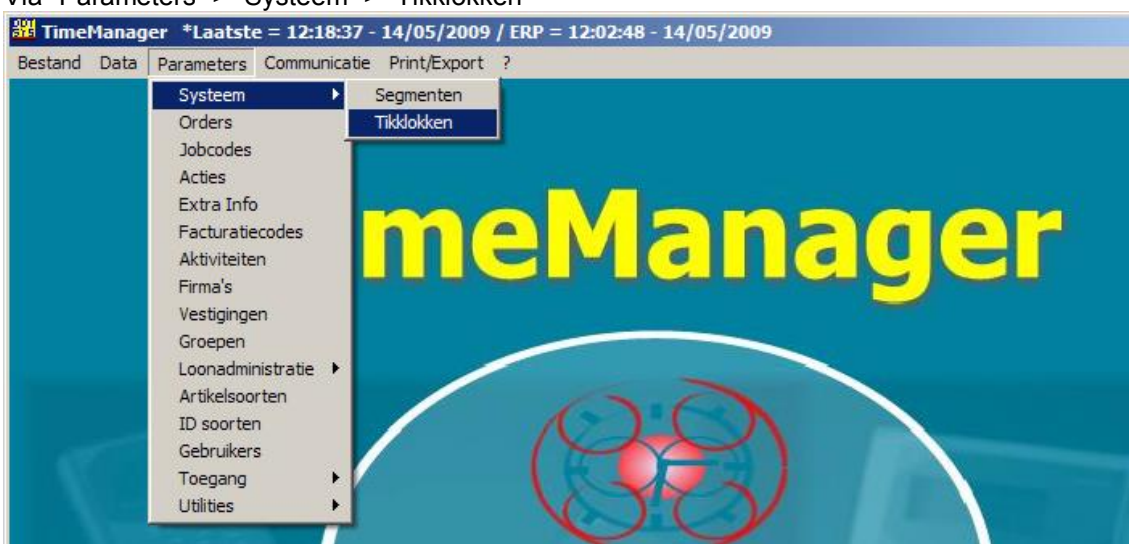

| Param          | eters | Tikklok    |        |        |   |          |                       |          |    |            |             |         | ×  |
|----------------|-------|------------|--------|--------|---|----------|-----------------------|----------|----|------------|-------------|---------|----|
| <mark>_</mark> |       | Nieuw      | Vijzig | Delete |   |          | ∰∿<br>D <u>e</u> tail | Uitzond. |    | L<br>Memo  | <b>Fing</b> |         |    |
| Nr             | Om    | schrijving |        | Dev    | A | S        | Туре                  | tikklok  | м  | Telefoonnr | Datum       | Uur     |    |
| → 0            | The   | Classic Ca | ar     | TCP/IP | 0 | 0        | TimeM                 | atell    | İ. |            | 14/05/200   | 9 12:18 |    |
|                |       |            |        |        |   |          |                       |          |    |            |             |         |    |
|                |       |            |        |        |   |          |                       |          |    |            |             |         |    |
|                |       |            |        |        |   |          |                       |          |    |            |             |         |    |
|                |       |            |        |        |   | <u> </u> | ·                     |          | _  |            |             | _       |    |
|                |       |            |        |        |   |          |                       |          |    |            |             |         |    |
|                |       |            |        |        |   |          |                       |          | -  |            |             | _       |    |
|                |       |            |        |        |   | -        |                       |          | -  |            |             | _       |    |
|                |       |            |        |        | - | -        |                       |          | -  |            | _           | _       |    |
|                |       |            |        |        |   |          |                       |          |    |            |             |         | Ľ. |

Druk op de knop "Wijzig..."

A. Indien de klok is geconfigureerd in <u>HFCS-mode</u> vindt u volgende settings terug.

| Solor Cancel                                                                                                 | Extra Help                                                                       | Settings van hoofdklok (0) gebruiken                                               |
|----------------------------------------------------------------------------------------------------|----------------------------------------------------------------------------------|------------------------------------------------------------------------------------|
| )evice Barco                                                                                                 | de/Relais Export                                                                 |                                                                                    |
| Tikkloknr 🛛                                                                                                  | 3 Omschr.: CipherLab 5                                                           | 5100 (HFCS)                                                                        |
| - Type tikklok<br>© Concentrator                                                                             | C Extern                                                                         | C SMS modem                                                                        |
| C Timemate                                                                                                   | C TimeNet                                                                        | C CerPass C TimeMate IIIB acc                                                      |
| C Access                                                                                                    | C SMS                                                                            | C Cipherlab 8000 C 0A200                                                           |
| C Formula                                                                                                    | C Biometrie                                                                      | C AV100                                                                            |
|                                                                                                    |                                                                                  |                                                                                    |
| Device CDM: 5<br>Initialisatiestring TC<br>Telefoonnr                                                        | Dial-up TCP PW,0,PIN,HFCS,0                                                      | C-P ort                                                                            |
| Device COM: 5<br>Initialisatiestring TC<br>Telefoonnr Ge<br>Pariteit Ge                                      | Dial-up TCP PW.0,PIN,HFCS,0 en                                                   | P/IP EN1000095 Port 9999<br>C-P ort<br>Serienummer van de kl                       |
| Device COM: 5<br>Initialisatiestring TC<br>Telefoonnr Ge<br>Pariteit Ge<br>Baudrate 960                      | PW,0,PIN,HFCS,0                                                                  | P/IP EN1000095 Port 9999<br>C-P ort<br>Serienummer van de kl                       |
| Device COM: 5<br>Initialisatiestring TC<br>Telefoonnr Ge<br>Pariteit Ge<br>Baudrate 960<br>Adres multidrop G | Dial-up TCP PW.0,PIN,HFCS,0 en                                                   | P/IP EN1000095 Port 9999<br>C-P ort<br>Serienummer van de kl                       |
| Device COM: 5<br>Initialisatiestring TC<br>Telefoonnr Ge<br>Pariteit Ge<br>Baudrate 960<br>Adres multidrop C | PW,0,PIN,HFCS,0 PW,0,PIN,HFCS,0 en      Segment (99=niet actiel 07/2011 11:49:00 | P/IP EN1000095 Port 9999<br>C-P ort<br>Serienummer van de kl<br>(f) 99 Vestiging 0 |

Druk op de knop "Extra" en dan op het tabblad "Network"

| 繼 Pa | rameters            |                        |                                                    |
|------|---------------------|------------------------|----------------------------------------------------|
| S    | l <mark>ok</mark> c | ancel                  |                                                    |
| Alg  | emeen Tikl          | klok Relais            | Network                                            |
|      | IP                  | 10.0.0.150             | IP-adres v.d. kbk<br>(IP1, IP2, IP3 & IP4)         |
|      | Port<br>Subnet      | 11335<br>255.255.255.0 | - D-Port<br>- Subnet eigen netwerk                 |
|      | Gateway             | 10.0.0.101             | (SUB1, SUB2, SUB3 & SUB4)<br>Gateway eigen netwerk |
|      | Mode                | Select 💌               | (GAT1, GAT2, GAT3 & GAT4)                          |
|      | Server              | 10.0.0.3               | (IPS1, IPS2, IPS3 & IPS4)                          |
|      |                     |                        |                                                    |
|      |                     |                        |                                                    |
|      |                     |                        |                                                    |
|      |                     |                        |                                                    |
|      |                     |                        |                                                    |
|      |                     |                        |                                                    |

Noteer deze gegevens voor later gebruik.

B. Indien de klok is geconfigureerd in <u>Client-mode</u> vindt u volgende settings terug.

| Cancel                                                                                               | Extra Help                                                           | j Settings van h              | oorakiok (U) gebruiken                    |
|----------------------------------------------------------------------------------------------------|----------------------------------------------------------------------|-------------------------------|-------------------------------------------|
| avice Barcoo                                                                                         | le/Relais Export                                                     |                               |                                           |
| fikkloknr 6                                                                                          | Omschr.: CipherLab 5                                                 | 5100                          |                                           |
| C Concentrator                                                                                       | C Extern                                                             | <ul> <li>Cipherlab</li> </ul> | C SMS modem                               |
| C Timemate                                                                                           | C TimeNet                                                            | C CerPass                     | C TimeMate IIIB access                    |
| C Access                                                                                             | C SMS                                                                | C Cipherlab 8000              | C 0A200                                   |
|                                                                                                    |                                                                      |                               |                                           |
| O Formula                                                                                            | C Biometrie                                                          | C AV100                       |                                           |
| Formula<br>Device COM: 5<br>nitialisatiestring TCF                                                   | C Biometrie                                                          | C AV100                       | rt 11334                                  |
| C Formula<br>Device CDM: 5<br>nitialisatiestring TCF<br>Felefoonnr                                   | C Biometrie                                                          | C AV100                       | rt 11334<br>C-Port<br>b-adres van de klok |
| Formula Pevice COM: 5 nitialisatiestring TCF felefoonnr Pariteit Gee                                 | C Biometrie                                                          | C AV100                       | rt 11334<br>C-Port<br>o-adres van de klok |
| Formula                                                                                              | Biometrie  Dial-up TCF  C,1,PIN,0  n                                 |                               | rt 11334<br>C-Port<br>D-adres van de klok |
| Formula Pevice CDM: 5 nitialisatiestring TCF felefoonnr  Pariteit Gee Baudrate 960 Adres multidrop C | Biometrie<br>Dial-up TCF<br>2,1,PIN,0<br>n<br>Segment (99=niet actie | AV100<br>P/IP 10.0.0.150 Pc   | rt 11334<br>C-Port<br>D-adres van de klok |

Druk op de knop "Extra" en dan op het tabblad "Network"

| Algemeen Tikklok Relais Network<br>Port 11334<br>Port 11334<br>Cancel<br>Port 11334<br>C-Port<br>Subnet 255,255,0<br>Gateway 10,0,0,101<br>Cancel<br>Cancel | <                      |
|----------------------------------------------------------------------------------------------------|------------------------|
| Gateway eigen netwerk<br>(GAT1, GAT2, GAT3 & GAT4)<br>Server 0.0.0<br>(IPS1, IPS2, IPS3 & IPS4)                                                                                                    | Noteer deze gegevens v |

oor later gebruik.

## 2. Stoppen van de DOT SYS Timeservice

| Via "Start" > "Uitvoerer   | n" (of "Start" > "Run"  | ) |
|----------------------------|-------------------------|---|
|                            | 🔎 <u>Z</u> oeken        |   |
| <u>A</u> lle programma's 🌔 | 🖅 Uitvoeren 🔪           |   |
|                            | Afmelden 🧿 Uitschakelen |   |
| 背 start                    |                         |   |

In het nu geopende venster geeft u het commando "services.msc" en klik op de knop "OK"

| Uitvoeren ?X                                                                                                    |              |
|----------------------------------------------------------------------------------------------------|--------------|
| Geef de naam van een programma, map of document<br>op, of geef een Internet-adres op. Wat u opgeeft,<br>wordt vervolgens in Windows geopend. |              |
| Openen: services.msc                                                                                                    | de de servic |
| OK Annuleren Bladeren                                                                                                    |              |
| 🛃 start                                                                                                    |              |

Het venster Services wordt geopend. Lokaliseer de "DOT SYS TimeService" en stop deze.

| + - 🖬 🖸 🖥           | 👌 😭 🔟 🕨 🖉 🖬 👘 👘            |                      |                              |         |              |                |  |
|---------------------|----------------------------|----------------------|------------------------------|---------|--------------|----------------|--|
| 🗞 Services (lokaal) | Services (lokaal)          |                      |                              |         |              |                |  |
|                     | DOT SYS TimeService        | Naam /               | Beschrijving                 | Status  | Opstarttype  | Aanmelden als  |  |
|                     | Por Dis Indestruits        | ClipBook             | Hermee kan Plakboeken ge     |         | Utgeschakeld | Lokaal systeem |  |
|                     | De service stoppen         | COM+-gebeurtenis     | Ondersteunt SENS (System     | Gestart | Handmatig    | Lokaal systeem |  |
|                     | De service opnieuw starten | COM+-systeemtoe      | De configuratie en tracerin  |         | Handmatig    | Lokaal systeem |  |
|                     |                            | Compatibiliteit voor | Hermee beschikt u over ee    | Gestart | Handmatig    | Lokaal systeem |  |
|                     |                            | Computer Browser     | Hermee wordt een bijgewe     | Gestart | Automatisch  | Lokaal systeem |  |
|                     |                            | COM-service voor I   | Deze service beheert het b   |         | Handmatig    | Lokaal systeem |  |
|                     |                            | DCOM Server Proc     | Provides launch functionalit | Gestart | Automatisch  | Lokaal systeem |  |
|                     |                            | Delen van Extern b   | Hermee kunnen gemachtig      |         | Handmatig    | Lokaal systeem |  |
|                     |                            | BHCP Client          | Hermee wordt de netwerk      | Gestart | Automatisch  | Lokaal systeem |  |
|                     |                            | Bistributed Link Tra | Hermee worden koppeling      | Gestart | Automatisch  | Lokaal systeem |  |
|                     |                            | Bistributed Transac  | Coördineert transacties die  |         | Handmatig    | Netwerkservice |  |
|                     |                            | DN5 Client           | Hermee worden DNS-name       | Gestart | Automatisch  | Netwerkservice |  |
|                     |                            | DOT SYS TimeService  |                              | Gestart | Handmatig    | Lokaal systeem |  |
|                     |                            | Extensible Authenti  | Hermee biedt u Windows-c     |         | Handmatig    | Lokaal systeem |  |
|                     |                            | Event Log            | Hermee kunnen gebeurten      | Gestart | Automatisch  | Lokaal systeem |  |
|                     |                            | Extensible Authenti  | Hermee biedt u Windows-c     |         | Handmatig    | Lokaal systeem |  |
|                     |                            | Health Key and Cer   | Hermee beheert u statusc     |         | Handmatig    | Lokaal systeem |  |
|                     |                            | BHelp en ondersteun  | Hermee kan Help en onder     | Gestart | Automatisch  | Lokaal systeem |  |
|                     |                            | Helpsessiebeheer v   | Hermee wordt de voorzieni    |         | Handmatig    | Lokaal systeem |  |
|                     |                            | HTTP SSL             | Met deze service wordt HT    |         | Handmatig    | Lokaal systeem |  |

Indien dit niet lukt... via "Start" > "Uitvoeren..." (of "Start" > "Run...")

In het nu geopende venster geeft u het commando "taskmgr" en klik op de knop "OK"

| Uitvoeren ?X                                                                                                    |           |
|----------------------------------------------------------------------------------------------------|-----------|
| Geef de naam van een programma, map of document<br>op, of geef een Internet-adres op. Wat u opgeeft,<br>wordt vervolgens in Windows geopend. | reis reit |
| Openen: taskmgr                                                                                                    |           |
| OK Annuleren Bladeren                                                                                                    |           |
| 🛃 start                                                                                                    |           |

> process wdservice.exe beëindigen

| Windows Taakhehe      | er                 |          |                |       |
|-----------------------|--------------------|----------|----------------|-------|
| estand Online Reald   | Mala               |          |                |       |
| estano goties beeig   | Helb               |          |                |       |
| Toepassingen Processe | Prestaties Net     | werk     |                |       |
|                       |                    |          |                |       |
| Procesnaam            | Gebruikersnaam     | CPU      | Geheuge        | -     |
| WinPopup.exe          | patrick            | 00       | 5.848 kB       |       |
| winlogon.exe          | SYSTEM             | 00       | 6.176 kB       |       |
| Wdservice.exe         | SYSTEM             | 00       | 10.284 kB      |       |
| vmware-authd.exe      | SYSTEM             | 00       | 5.800 kB       |       |
| vmserverdWin32        | SYSTEM             | 00       | 20.740 kB      |       |
| vmount2.exe           | SYSTEM             | 00       | 4.564 kB       |       |
| vmnetdhcp.exe         | SYSTEM             | 00       | 1.664 kB       | _     |
| vmnat.exe             | SYSTEM             | 00       | 1.972 kB       |       |
| VistaDrive.exe        | patrick.           | 00       | 3.588 kB       |       |
| uphdean.exe           | SYSTEM             | 00       | 1.404 kB       |       |
| TUNCredProv.exe       | SYSTEM             | 00       | 2.328 kB       |       |
| Timeutil.exe          | patrick.           | 00       | 9.336 kB       |       |
| taskmgr.exe           | patrick.           | 02       | 4.436 kB       |       |
| System                | SYSTEM             | 00       | 212 kB         |       |
| svchost.exe           | Netwerkservice     | 00       | 3.460 kB       |       |
| svchost.exe           | SYSTEM             | 00       | 28.952 kB      |       |
| svchost.exe           | Netwerkservice     | 00       | 4.524 kB       |       |
| svchost.exe           | SYSTEM             | 00       | 4.964 kB       |       |
| svchost.exe           | Lokale service     | 00       | 3.244 kB       | -     |
| Processen van alle    | gebruikers weergew | en       | Proces beëin   | digen |
| cessen: 50 CPU-g      | ebruik: 4% Ge      | sheugeng | ebruik: 292/12 | 237MB |

#### Indien dit niet lukt ...

> service op disable zetten en server herstarten (via eigenschappen service) Services Bestand Actie Beeld Help + → 🖬 🕑 🗟 😭 🖬 → → = 11 => Services (lokaal) Services (lokaal) Beschrijving Status Opstarttype Aanmelden als Naam / DOT SYS TimeService ClipBook Hermee kan Plakboeken ge... Uitgeschakeld Lokaal systeem COM+-gebeurtenis... Ondersteunt SENS (System..., Gestart De service <u>stoppen</u> De service <u>opnieuw</u> starten Handmatio Lokaal systeem COM+-systeemtoe... De configuratie en tracerin... Handmatig Lokaal systeem Compatibiliteit voor... Hermee beschikt u over ee... Gestart Computer Browser Hermee wordt een bijgewe... Gestart Handmatig Lokaal systeem Lokaal systeem Automatisch COM-service voor I... Deze service beheert het b... DCOM-service voor I... Provides launch functionalit... Gestart Handmatig Lokaal systeem DCOM Server Proc... Provides launon ruissonsen Delen van Extern b... Hiermee kunnen gemachtig... Hiermee Storton start Automatisch Lokaal systeem Handmatig Lokaal systeem Automatisch Lokaal systeem Distributed Link Tra... Hiermei Stoppen Distributed Transac... Coördir Cincerbre start Automatisch Lokaal systeem Handmatig Netwerkservice DNS Client Automatisch Netwerkservice Hermer start DOT SYS TimeService Opnieuw starten start Handmatig Lokaal systeem Extensible Authenti... Hermer Handmatig Lokaal systeem Alle taken Event Log Hermer\_ start Automatisch Lokaal systeem Extensible Authenti... Hiermer Vernieuwen Handmatig Lokaal systeem Health Key and Cer... Hiermee Handmatig Lokaal systeem Eigenschappen Automatisch Lokaal systeem start Helpsessiebeheer v... Hermer Hermer Help Met deze service wurut mi Handmatig Lokaal systeem HTTP SSL Handmatig Lokaal systeem Uitgebreid / Standaard /

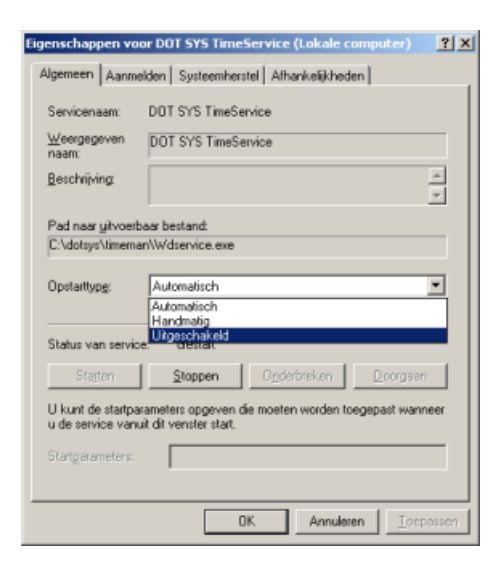

...Server herstarten

#### 3. Settings op klok ingeven

Als de klok aan staat,

toets "9" paswoord = "1234" + enter vanaf versie 3.03 toets "9" paswoord = "Alpha" + "1234" + enter + "Alpha" + "Alpha"

**Opmerking:** IP-adressen worden steeds in blokken van 3 cijfers gevraagd.

Voorbeeld settings voor HFCS-mode teruggevonden via punt 1. A

Als eerst dient het IP-adres ingevoerd te worden >> Is het IP-adres dat de klok krijgt op het eigen netwerk. >> IP 1: --> "10" enter IP 2: "0" enter IP 3: "0" enter IP 4: "150" + enter

Vervolgens dient het Subnet ingevoerd te worden
>> Is het Subnet op het eigen netwerk.
>> SUB1: --> "255" enter SUB2: "255" enter SUB3: "255" enter SUB4: "0" + enter

Vervolgens dient de Gateway ingevoerd te worden >> *Is de Gateway van het eigen netwerk.* >> GAT1: --> "10" enter GAT2: "0" enter GAT3: "0" enter GAT4: "101" + enter

Vervolgens dient het Server IP-adres ingevoerd te worden
>> Is het adres van de server waar TimeManager staat geïnstalleerd.
>> IPS1: --> "10" enter IPS2: "0" enter IPS3: "0" enter IPS4: "3" + enter

Vervolgens dient de Datapoort ingevoerd te worden (communicatie met HFS) >> DPORT: --> "11335" + enter

Ten slotte dient Controlepoort ingevoerd te worden >> CPORT: --> "9999" + enter

Voorbeeld settings voor Client-mode teruggevonden via punt 1. B

Als eerst dient het IP-adres ingevoerd te worden >> Is het IP-adres dat de klok krijgt op het eigen netwerk. >> IP 1: --> "10" enter IP 2: "0" enter IP 3: "0" enter IP 4: "150" + enter

Vervolgens dient het Subnet ingevoerd te worden >> Is het Subnet op het eigen netwerk. >> SUB1: --> "255" enter SUB2: "255" enter SUB3: "255" enter SUB4: "0" + enter

Vervolgens dient de Gateway ingevoerd te worden >> *Is de Gateway van het eigen netwerk.* >> GAT1: --> "10" enter GAT2: "0" enter GAT3: "0" enter GAT4: "101" + enter

Vervolgens dient het Server IP-adres ingevoerd te worden
>> Te vullen met 0.0.0.0.
>> IPS1: --> "0" enter IPS2: "0" enter IPS3: "0" enter IPS4: "0" + enter

Vervolgens dient de Datapoort ingevoerd te worden >> DPORT: --> "0" + enter

Ten slotte dient Controlepoort ingevoerd te worden >> CPORT: --> "11334" + enter

## 4. Testen vrije ruimte (+eventueel telnet naar ip-adres - poort)

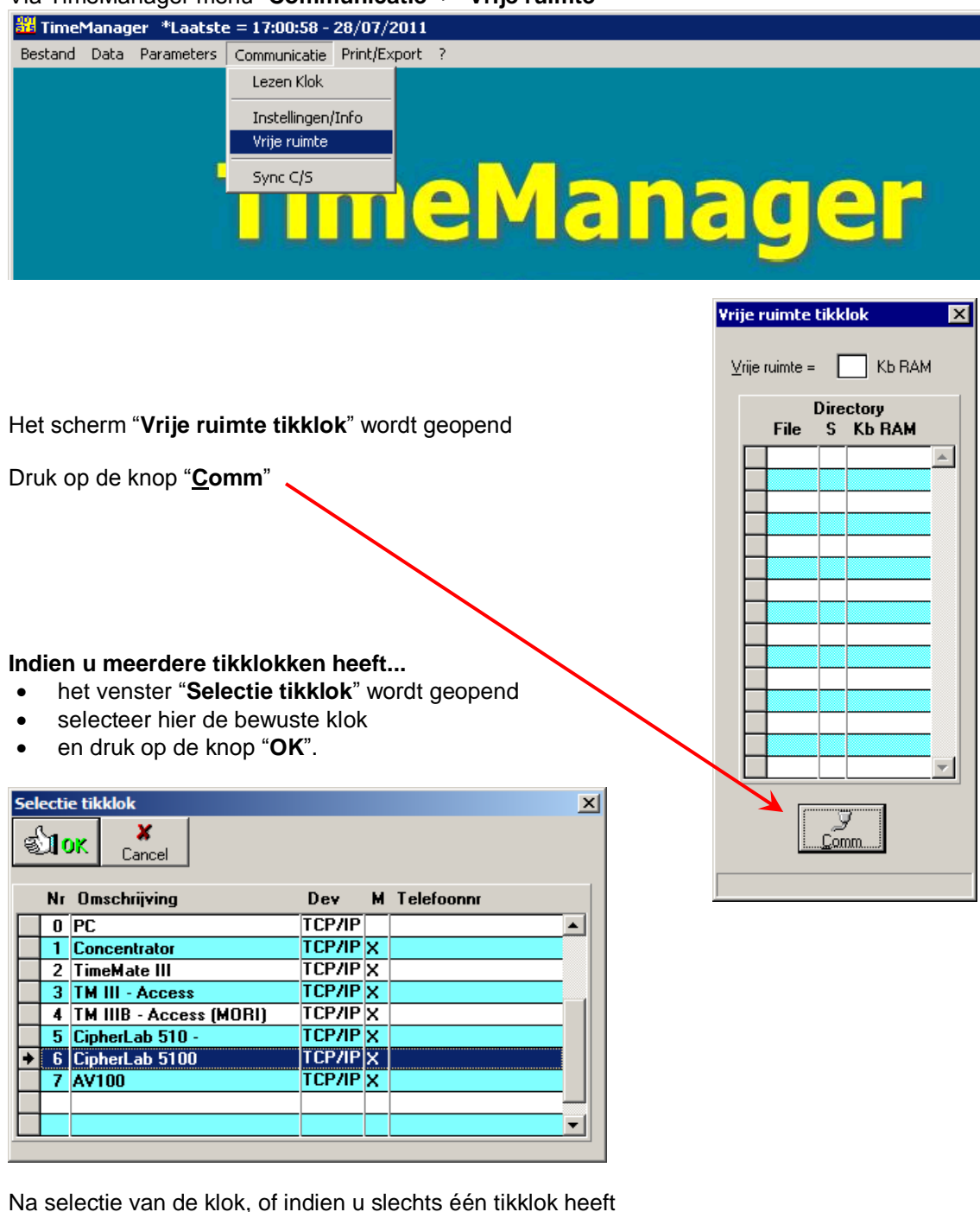

Via TimeManager menu "Communicatie" > "Vrije ruimte"

Na selectie van de klok, of indien u slechts één tikklok heeft zal het venster "Vrije ruimte tikklok" worden geüpdatet.

Indien de klok bereikbaar is zal hier een id verschijnen.

Bij een melding m.b.t. mislukte communicatie, is het best om nogmaals te proberen.

In geval de melding "Communicatie mislukt" blijft wederkeren is het nodig om verder de openstaande poorten te testen. Richtlijnen hiervoor op de volgende pagina.

Ga verder met stap 5, indien vrije ruimte opvraagbaar is.

## Testen openstaande poorten

#### Hieronder een voorbeeld voor server "asp.dotsys.eu", op poort 11335

Geef in een DOSBOX het commando telnet serveradres 11335 in en druk op enter

#### **OPGELET:**

- vervang serveradres door IP-adres van server waarop TimeManager geïnstalleerd is
- vervang 11335 door het te testen poortnummer

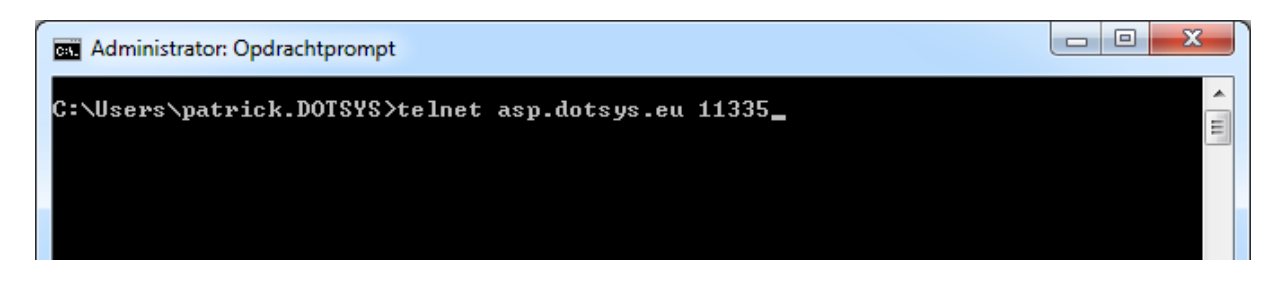

Indien de poort die we testen daadwerkelijk openstaat zal het venster wijzigen in een nieuw scherm waar enkel een cursor staat te knipperen. Ook de titel van het venster zal gewijzigd zijn van **Administrator: Opdrachtprompt** naar **telnet asp.dotsys.eu** 

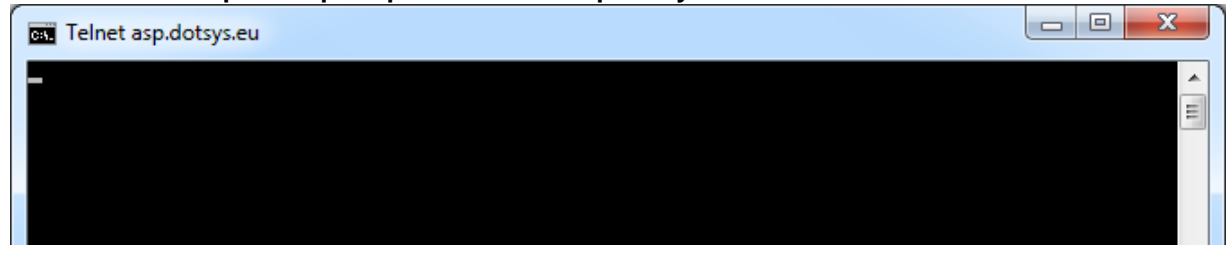

Indien u niet het bovenstaande scherm krijgt staat de poort die we testen niet open en zal het scherm er gaan uitzien zoals op onderstaande afbeelding.

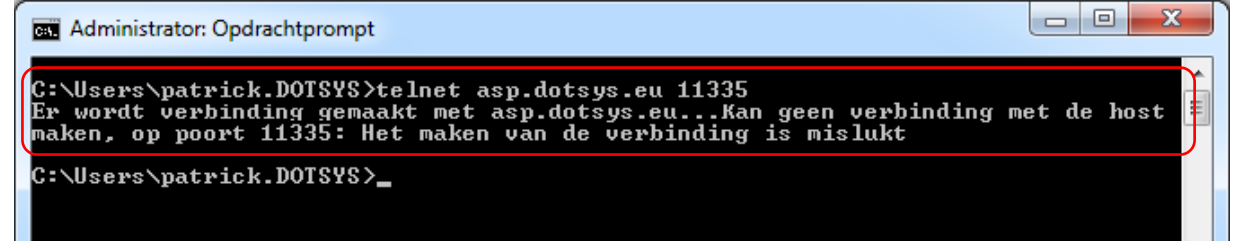

Een duidelijke melding dus dat verbinding mislukt is. Raadpleeg hiermee uw dienst I.T.

### 5. Initialisatie klok uitvoeren

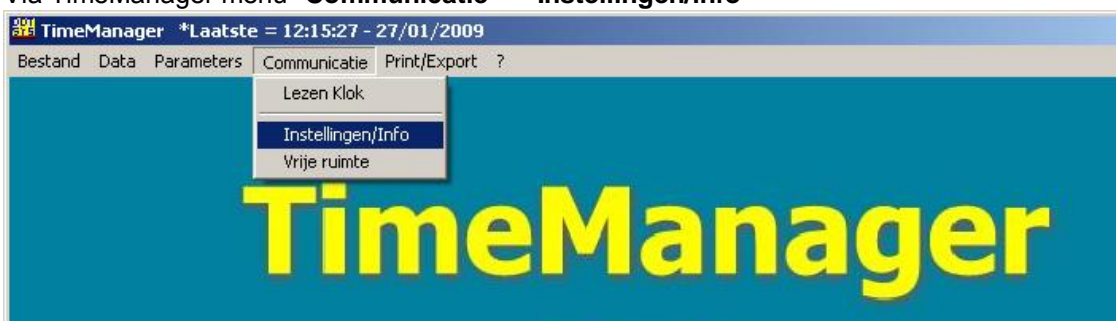

Via TimeManager menu "Communicatie" > "Instellingen/info"

Het scherm "Opsturen - Lezen (file(s)" wordt geopend

#### Opmerking:

Indien u meerdere tikklokken heeft dient u ook hier eerst de bewuste klok te selecteren zoals u dit deed in stap 4. "Testen vrije ruimte".

In het nu geopende venster selecteert u het tabblad "Files" mocht dit nog niet geactiveerd zijn. U vinkt het selectievakje "Recover" (A) en "Initialisatie CipherLab" (B) aan gevolgd door een druk op de "Comm"-knop.

De gegevens worden nu naar de klok verstuurd.

| Opsturen - Lezen file(s)                                                                                     | × |
|----------------------------------------------------------------------------------------------------|---|
| Files Lezen Tijd Systeem                                                                                     |   |
| Personen     Personen     Recover     Opsturen personen naar de klok     Niemand mag nog ingelogged zijn !!! |   |
| Proximity nrs                                                                                                |   |
| Tijdzones/Alarm tijden                                                                                       |   |
| Parameters                                                                                                   |   |
| Acties / Extra Info                                                                                          |   |
| Aktiviteiten                                                                                                 |   |
| Messages                                                                                                    |   |
| Orders                                                                                                    |   |
| Boodschappen Bereken saldi                                                                                   |   |
| Programma (Concentrator = V5.2 / TimeMate = V4.0 / Access = V3.7 / Mori = V1.1)                              |   |
| Initialisatie Formula                                                                                        |   |
| Initialisatie Cipherlab                                                                                      |   |
|                                                                                                    |   |
|                                                                                                    |   |

Het versturen kan zoals eerder aangehaald even duren. Let er in ieder geval op dat u op het einde van deze procedure de melding "**Communicatie gelukt**" dient te krijgen. Probeer nogmaals indien de communicatie niet gelukt zou zijn.

## 6. Controle datum/tijd op klok + testen

- A. Controleer de datum en de tijd die op de tikklok staat. Indien nodig nog aan te passen.
- B. Test de werking van de klok

### 7. Opnieuw starten van de DOT SYS Timeservice

Als alles OK is kan de service weer worden opgestart.

Indien de Service in stap 1 is uitgeschakeld, dient u deze weer op automatisch zetten. De Service opnieuw opstarten.